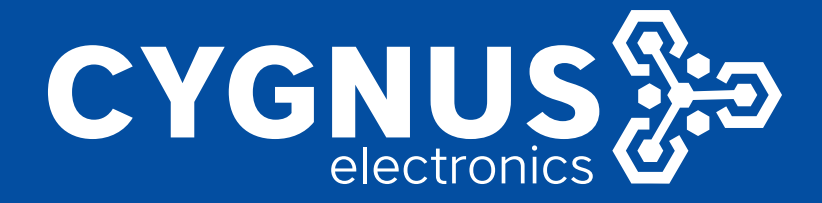

# GUIA DE INICIO RAPIDO CY-VRX-510W-C

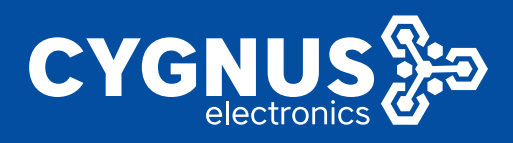

# GUIA DE INICIO RAPIDO CY-VRX-510W-C

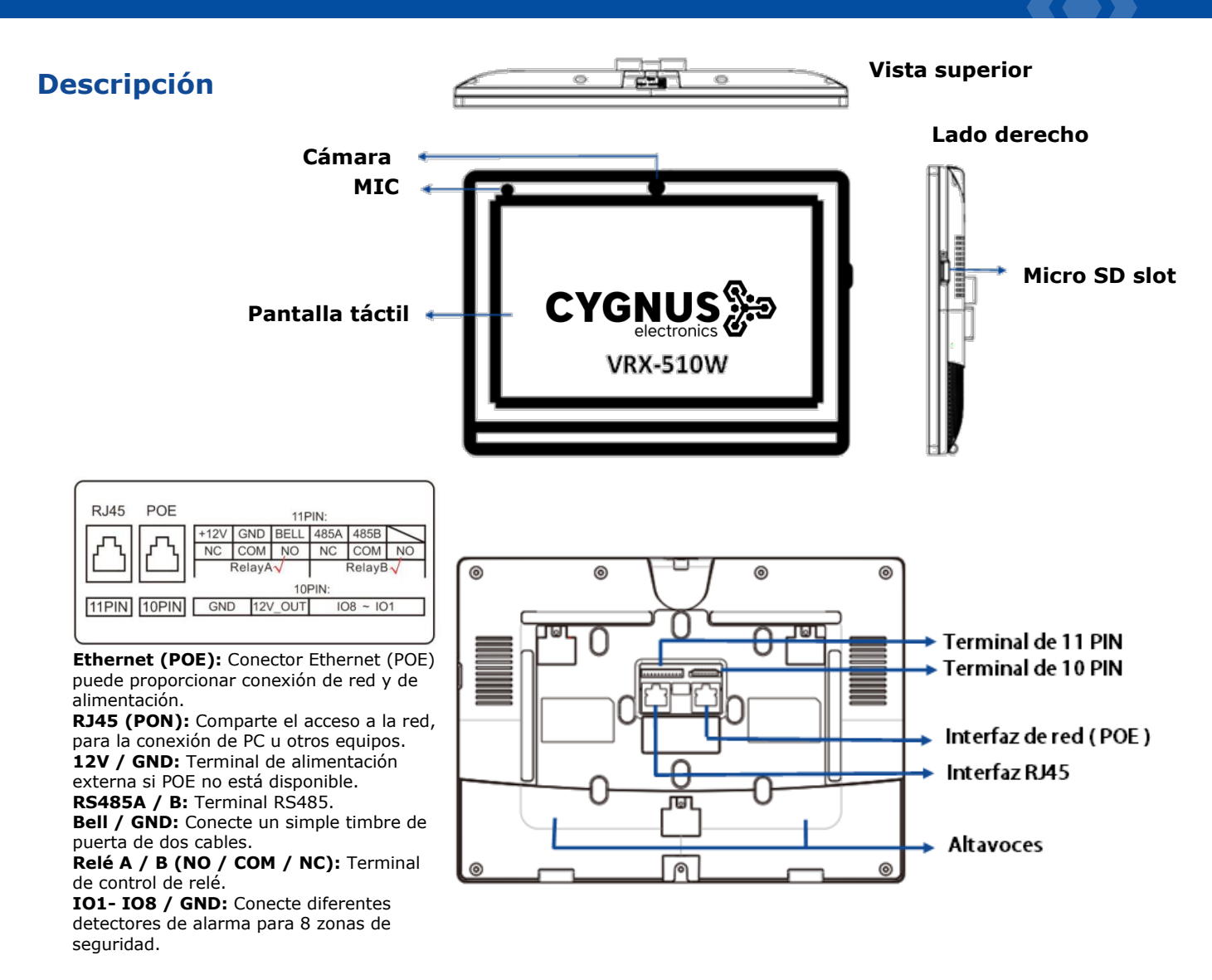

# Instalación

#### Paso 1: Instalación del soporte de pared

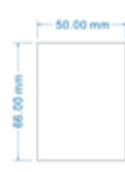

De acuerdo con la posición del cable en la pared, excave un agujero cuadrado (altura \* ancho \* profundidad = 66 \* 50 \* 50 mm) que pueda acomodar todos los cables.

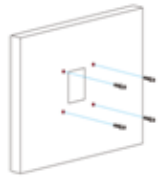

Una vez que se hicieron los orificios de fijación, inserte los asientos de fijación de tornillo provistos.

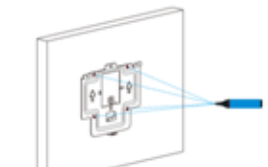

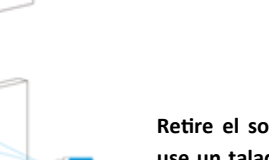

Alinee el agujero cuadrado del soporte de pared con el agujero excavado antes, luego marque los cuatro agujeros de fijación a través del soporte de pared en la pared.

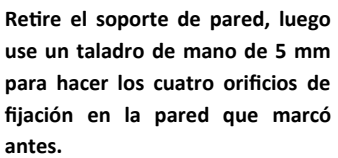

Gire el tornillo M3x10.5 en el orificio inferior del soporte hasta que la cola se alinee con el borde. Luego fije el soporte de pared en la pared con cuatro tornillos ST4x20. Si hay un cable a tierra que se va a conectar, use el tornillo M3x6 para fijarlo - en el soporte de pared.

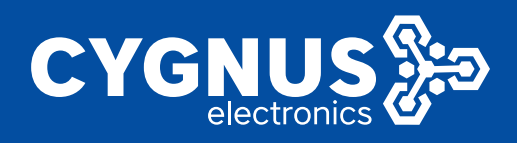

# GUIA DE INICIO RAPIDO CY-VRX-510W-C

## Alta de un contacto

En el dispositivo, vaya a Más - Contactos - Libreta de teléfonos local.

Ingrese a la interfaz de contacto, y luego presione el símbolo + para agregar un nuevo contacto. (1)

Escriba el nuevo nombre de contacto 2.

Haga clic en Número 1/2/3 (3) para ingresar el número 1/2/3, que podría ser **número SIP** o **dirección IP**.

Haga clic en Camera URL 4 para ingresar la URL RTSP de la unidad exterior. **Nota:** URL RTSP del monitor Cygnus:

#### rtsp://IP(dispositivo)/live/ch00\_0

Toque Cancelar <sup>6</sup> para cancelar la operación o presione <sup>5</sup> Confirmar para hacer cambios en la configuración de contacto.

## Alta de cámaras

En el dispositivo, vaya a **Más - Ajustes – Más** (por defecto 123456)-**Monitor - Nuevo.** 

Número: Número de la extensión si es SIP o dirección IP. Número de identificación: Nombre con el cual identificaremos la cámara. Dirección RTSP: rtsp://(IP cámara)/live/ch00\_0 / Ejemplo: rtsp://192.168.5.99/live/ch00\_0

Nombre de usuario: Nombre de usuario de la cámara. Contraseña: Contraseña de la cámara.

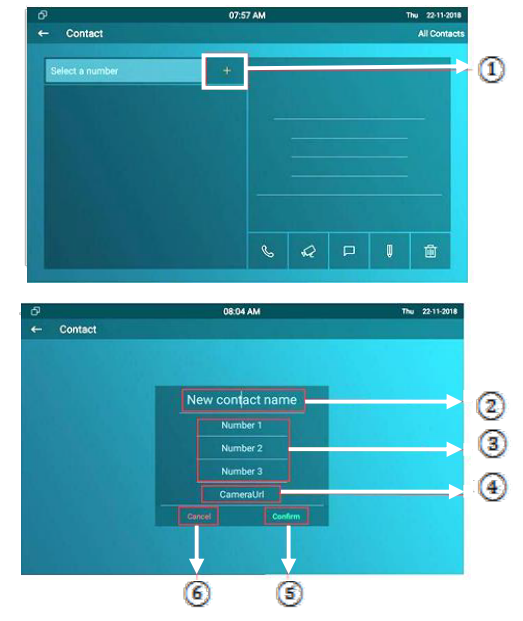

| Número:                                        |  |
|------------------------------------------------|--|
|                                                |  |
| Número de identificación del intercomunicador: |  |
| Cámara fondo                                   |  |
| Dirección RTSP:                                |  |
| rtsp://192.168.5.99/live/ch00_0                |  |
| Nombre de usuario:                             |  |
| admin                                          |  |
| Contraseña:                                    |  |
|                                                |  |

Importante: El monitor esta en DHCP por defecto. Para comprobar IP vaya a MÁS - ESTADO - RED.

### Realizar una llamada

1-Llamada desde la lista de contactos

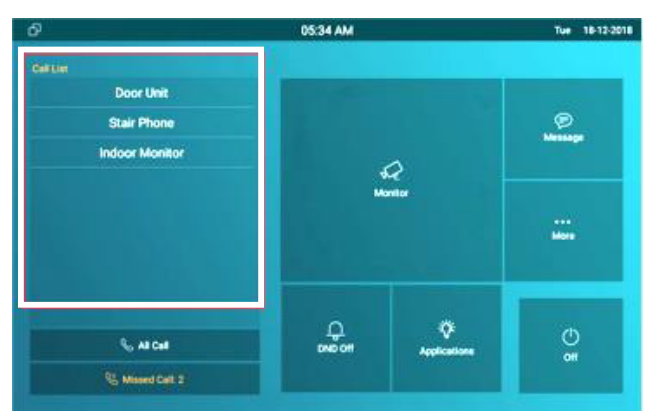

#### 2-Llamada desde teclado por IP o SIP

| 192.168.35.224    |        |         |                |   |            |  |
|-------------------|--------|---------|----------------|---|------------|--|
| Lobby R295        | E17 AM | $\odot$ | 4/4            |   | Sean       |  |
| Living Room (T82  | E15 AM | 0       | 1              | 2 | 3          |  |
| •224.1.6.11:51230 | E14 AM | 0       | 4              | 5 | 6          |  |
|                   |        |         | 7              | 8 | 9          |  |
|                   |        |         |                | 0 |            |  |
|                   |        |         | C Audio Call R |   | Video Call |  |

#### Para más información vea su manual y hoja de datos en:

www.cygnus.la/manuales/cy-vrx-510w.pdf

www.cygnus.la/hojasdedatos/cy-vrx-510w.pdf

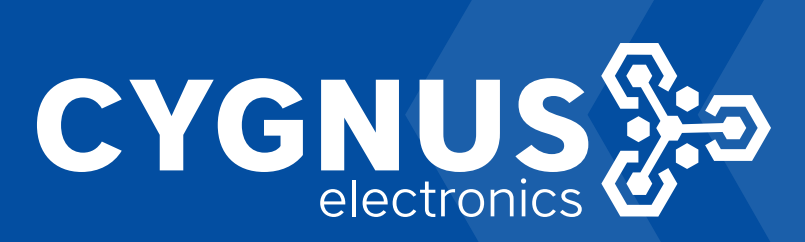